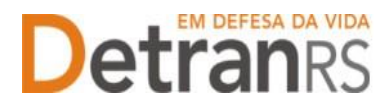

# Processo de Troca de Titularidade do CRVA

Para acessar o título desejado, ao mesmo tempo, segure a tecla Ctrl no teclado e clique no título (o ponteiro do mouse vai virar uma mãozinha ).

| Passo 1 - Solicitando acesso ao Sistema GEP via Central de Serviços    | 1 |
|------------------------------------------------------------------------|---|
| Passo 2 – Entenda o Sistema GEP                                        | 3 |
| 2.2 SALVE OS DOCUMENTOS SEMPRE EM FORMATO .PDF                         | 3 |
| 2.3 SOBRE ASSINATURAS NO GEP                                           | 4 |
| 2.4 SOBRE OS REQUERIMENTOS, FORMULÁRIOS, TERMO DE ADESÃO E DECLARAÇÕES | 4 |
| 2.5 SOBRE A GUARDA DOS DOCUMENTOS ENCAMINHADOS VIA GEP                 | 4 |
| Passo 3 – O processo GEP                                               | 4 |
| 3.1 COMO CONSULTAR A SITUAÇÃO DO PROCESSO                              | 7 |
| 3.2 FASE DE ANÁLISE DA DOCUMENTAÇÃO NO CREDENCIAMENTO                  | 7 |

## Passo 1 - Solicitando acesso ao Sistema GEP via Central de Serviços

Acesse o site do DetranRS (www.detran.rs.gov.br) e no banner da Central de Serviços clique em "Acessar", conforme mostra a imagem a seguir.

IMPORTANTE: Para acessar consultas e serviços da Central de Serviços do DetranRS, é necessário cadastro ou login no portal GOV.BR (Login Cidadão).

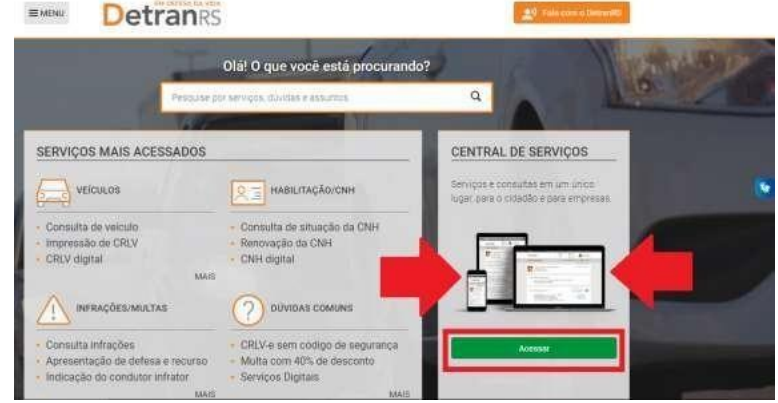

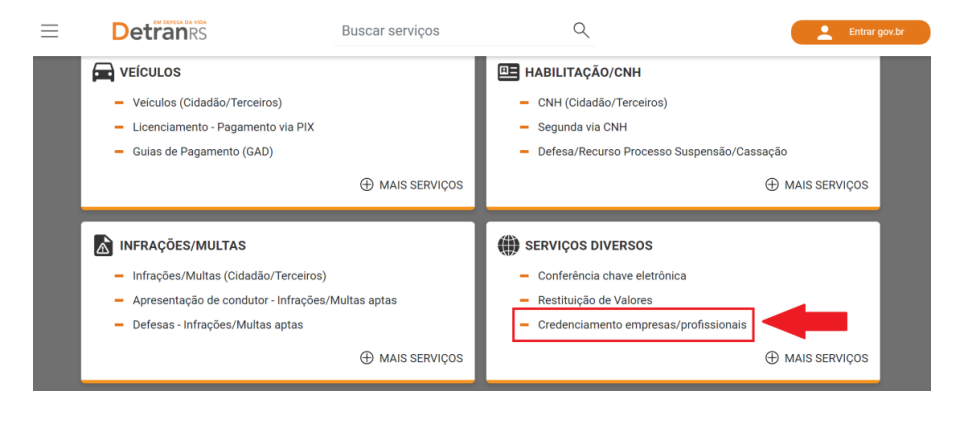

1. Em seguida, no quadro Serviços Diversos, clique em Credenciamento empresas/profissionais:

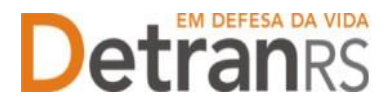

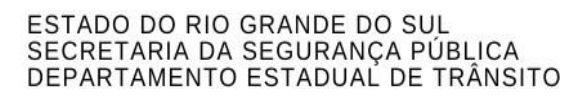

2. Você precisará acessar a Central com sua conta GOV.BR:

#### LOGIN OU CADASTRO

- Esse serviço exige que você se conecte à Central de Serviços do DetranRS.
- Uma vez conectado, você poderá realizar este e muitos outros serviços de maneira prática e segura.
- Você será direcionado ao gov.br e depois retornará à Central de Serviços do DetranRS.

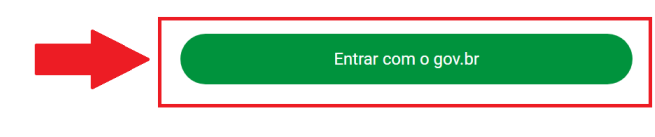

- ← Voltar à página inicial
- 3. Após acessar sua conta, você será redirecionado à Central de Serviços.
- 4. Clique em Continuar, você já está logado.

### LOGIN OU CADASTRO

- Esse serviço exige que você se conecte à Central de Serviços do DetranRS.

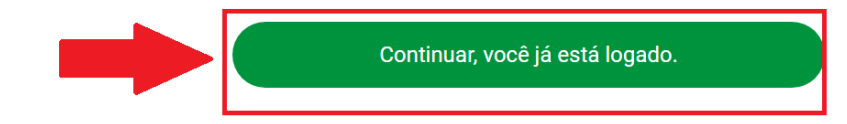

5. Clique em Solicitar Novo Credenciamento.

| Solicitar Credenciamento 🤶 |                                         |
|----------------------------|-----------------------------------------|
| ← Voltar                   |                                         |
| Não encontramos nenhum pr  | ocesso de credenciamento com o seu CPF. |
|                            | Solicitar Novo Credenciamento           |

6. Verifique seus dados. A senha será encaminhada para o e-mail informado no cadastro:

| Detran |                                     | Buscar serviços                      |                 | Q         |
|--------|-------------------------------------|--------------------------------------|-----------------|-----------|
|        | Os dados abaixo são suas inform     | nações cadastradas nos sistemas do D | etran e/ou IGP. |           |
|        | DADOS BÁSICOS                       |                                      |                 |           |
|        | Nome *                              |                                      |                 |           |
|        | Carteira de Identidade Civil (RG) * | ÷                                    |                 | UF *      |
|        | CPF*                                |                                      |                 |           |
|        | Telefone Opcional                   |                                      | Celular *       |           |
|        | E-mail *                            |                                      |                 |           |
|        |                                     |                                      |                 |           |
|        | * Campos obrigatórios               |                                      |                 |           |
|        | ENDEREÇO                            |                                      |                 |           |
|        | CEP                                 |                                      |                 | Localizar |

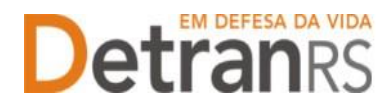

7. Processo finalizado.

| Solicitar Credenciamento ၇ |                                    |
|----------------------------|------------------------------------|
| ← Voltar                   |                                    |
|                            | Solicitação realizada com sucesso! |
|                            | Voltar à página inicial            |

8. Verifique seu e-mail informado no cadastro. Você receberá um e-mail da Central de Serviços, com as informações de acesso:

| no empresa ou profissional.<br>Profissionais, conforme dad | Para q<br>los aba                                          | ue poss<br>ixo.                                                         | a                                                                                  |
|------------------------------------------------------------|------------------------------------------------------------|-------------------------------------------------------------------------|------------------------------------------------------------------------------------|
|                                                            |                                                            |                                                                         |                                                                                    |
|                                                            |                                                            |                                                                         |                                                                                    |
|                                                            |                                                            |                                                                         |                                                                                    |
|                                                            |                                                            |                                                                         |                                                                                    |
|                                                            |                                                            |                                                                         |                                                                                    |
| T                                                          | no empresa ou profissional.<br>Profissionais, conforme dac | no empresa ou profissional. Para q<br>Profissionais, conforme dados aba | no empresa ou profissional. Para que poss<br>Profissionais, conforme dados abaixo. |

# Passo 2 – Entenda o Sistema GEP

1. Acesse o Sistema GEP:

- a. Através do link disponível no email, 'Para acessar o sistema GEP, clique aqui'
- b. ou através do site: https://www.detran.rs.gov.br, clicando em Menu/ Credenciado/ GEP.

Siga atentamente as orientações contidas no e-mail para o cadastramento de uma nova senha pessoal ao sistema. Lembre-se de anotar a nova senha informada, diferenciando letras minúsculas e maiúsculas.

O andamento de sua solicitação (processo GEP) deverá ser acompanhado diretamente no sistema GEP, por isso é importante não perder os dados de acesso informados.

#### 2.2 SALVE OS DOCUMENTOS SEMPRE EM FORMATO .PDF

O sistema GEP aceitará documentos salvos em formato .PDF e fotografias (quando for exigido no processo).

a. Salve como .PDF ao digitalizar ou

b. Na opção Imprimir, troque a impressora para 'Salvar em PDF', 'Imprimir em PDF', 'PDF Creator', por exemplo. O documento não será impresso, mas salvo em formato .PDF.

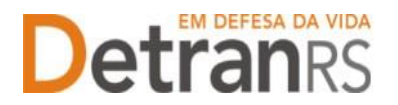

ESTADO DO RIO GRANDE DO SUL SECRETARIA DA SEGURANÇA PÚBLICA DEPARTAMENTO ESTADUAL DE TRÂNSITO

#### 2.3 SOBRE ASSINATURAS NO GEP

Os formulários disponibilizados no GEP deverão ser assinados com assinatura eletrônica GOV.BR. Para orientações, verifique o Manual disponível no site (<u>clique aqui</u>).

# 2.4 SOBRE OS REQUERIMENTOS, FORMULÁRIOS, TERMO DE ADESÃO E DECLARAÇÕES

É obrigatório que sejam utilizados Requerimentos, Formulários, Termos de Adesão e/ou Declarações gerados pelo sistema GEP, pois são os modelos oficiais da autarquia e estão permanentemente atualizados. Além disso, já vêm previamente preenchidos pelo sistema com os dados que você forneceu.

#### 2.5 SOBRE A GUARDA DOS DOCUMENTOS ENCAMINHADOS VIA GEP

Orientamos a guarda dos documentos encaminhados no processo por pelo menos 05(cinco) anos, pois eventualmente podem ser solicitados pelo DetranRS.

## Passo 3 – O processo GEP

1. No menu Processo, clique em "Processo Empresa" e após, no botão "Novo" conforme abaixo:

| GEP Organização:<br>Usuário:                                                                                                    |                 | 1                                     |                | HOMOLOGAÇÃO Versão: 3.6.2.0 🔑 💽 |     |
|----------------------------------------------------------------------------------------------------|-----------------|---------------------------------------|----------------|---------------------------------|-----|
| Processo Empresa Processo Professional Empresa Professional Consulta Professional Consulta Professional Consulta Professional Consulta Professional |                 | GE                                    | P              |                                 |     |
| Pesquisar ✔ Novo 	 Limpar                                                                                                    |                 |                                       |                | \$                              | 4 🔎 |
| Tipo Prove v:  <br>State v: Abertos<br>Usuáric e:                                                                                                   | Proce     Empr  | esa: HMLEPIV9                         | Processo PROA: |                                 |     |
| Processo 🗢 Tp Emp 🗘<br>Registros não encontrados.                                                                                                   | Tipo Processo ≎ | Dt Processo 🗘<br>de 0 - Página: 1/1 ] | Situação 🗘     | Em posse 🗘                      |     |

2. No campo "Tipo de Processo", selecione "Troca de Titular de CRVA" e após clique no botão "Avançar".

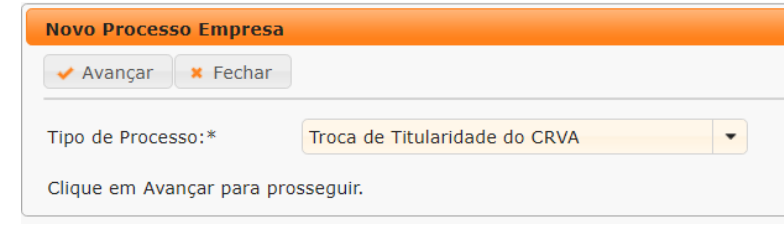

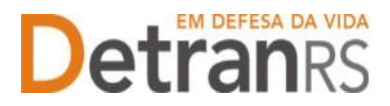

- 3. Selecione o município do RCPN em questão (1), clique em Pesquisar CRVAs (2). O sistema irá mostrar os CRVAs instalados no município.
- 4. Selecione o CRVA onde deve ocorrer a troca de Titularidade (3) e clique em Avançar (4).

| 🖌 Avançar 🛛 🗙 Fechar    |                               |          |               |           |
|-------------------------|-------------------------------|----------|---------------|-----------|
| 4<br>Tipo de Processo:* | Troca de Titularidade do CRVA |          |               |           |
|                         | 1                             |          |               |           |
| Município:              | AGUDO                         | Pesq     | uisar Crvas 2 |           |
|                         | Municipio 💠                   | Código 🔻 | RCPN 💠        | Situação  |
| 3                       | AGUDO                         | CRVA0122 |               | Bloqueada |
|                         |                               |          | 20 🗸          |           |
|                         |                               |          |               |           |

Clique em Avançar para prosseguir.

- 5. Informe os dados abaixo e clique em 'Gerar processo':
  - a. a data de entrada em exercício no RCPN (1).
  - b. Se assume como Titular Oficial, Interino ou Interventor (2)
  - c. Os dados do Titular que assume o CRVA (se é o próprio Titular que gera o processo, clique em Usuário logado (3)
  - d. Os dados da conta corrente, para onde será realizado o repasse financeiro (4).

| ✓ Gerar Processo                          |                                                      |
|-------------------------------------------|------------------------------------------------------|
| Tipo de Processo:* Troca de Titula        | ridade do CRVA 👻                                     |
| Código Crva:                              | CRVA0122                                             |
| Razão Social:                             | OF DO REG CIVIL DAS PESS NAT E ESP DO MUNICIPIO DE . |
| CNPJ do Tabelionato:                      |                                                      |
| Data de entrada em exercício no RCPN:*    | o 🚽 1                                                |
| Assumindo como:*                          | Titular Oficial                                      |
|                                           | Titular Oficial                                      |
| Dados do Titular                          | Interino 2                                           |
| Informe ao menos um dos documentos        | Interventor                                          |
| Nro Documento:                            | UF: RS CPF: Localizar Profissional                   |
| Caso o usuário logado for o novo titula   | r clique no botão: Usuário Logado                    |
|                                           |                                                      |
| Dados da conta corrente                   |                                                      |
| Incluir nº completo da agência e conta co | rrente (com dígito verificador, quando houver)       |
|                                           |                                                      |
| Banco:                                    |                                                      |
| Agência:                                  | 4                                                    |
| Conta Corrente:                           |                                                      |
| Para prosseguir, informe ao menos um do   | os dados e clique em "Gerar Processo".               |

6. Na aba Documentos, anexe os documentos exigidos.

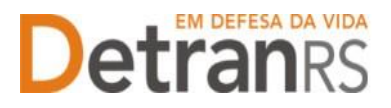

- 7. No Requerimento, clique em 'gerar documento' e escolha 01 das 02 opções:
  - a. Aconselhamos gerar documento para assinatura digital
    - a. Será aberta janela pop-up para assinatura GOV.BR. Uma vez assinado, será gerado e anexado pelo sistema um Requerimento já assinado.

| Edição Processo - Troca de Titularidade do CRVA - Proces | :50:                   |                                              |                   |
|----------------------------------------------------------|------------------------|----------------------------------------------|-------------------|
| < Enviar Credenciamento 🛛 🗙 Cancelar Processo 🛛 🖨 Expo   | rtar Docs 🛛 🗙 Fechar   |                                              |                   |
| Geral Documentos Dados Titular Dados Repasse             | Postos(s) Subordinadas | -                                            |                   |
| + Anexar todos documentos                                |                        |                                              |                   |
| Documentos Solicitação ᅌ                                 | Ações                  |                                              | Situação          |
| Requerimento para troca de Titular de CRVA               | + Carregar<br>Arquivo  | Gerar<br>Documento                           | Não Informado     |
| - [Titular CRVA]                                         |                        | Gerar documento para<br>Gerar documento para | assinatura manual |
| Documentos Profissional ᅌ                                | Ações                  |                                              | Situação          |
| Cópia de documento de identificação com RG e CPF         | + Carregar<br>Arquivo  |                                              | Não Informado     |

 Anexe todos os documentos exigidos clicando em 'Carregar Arquivo' e clique em 'Enviar Credenciamento'. Seu processo foi encaminhado (será considerado protocolado) e será analisado.

Enquanto você não clicar em 'Enviar Credenciamento', o processo ficará em modo 'Rascunho' (equivale a um processo físico não protocolado). Mas, **atenção: um processo só fica em 'Rascunho' por até 30 (trinta) dias.** No 31.º dia, o processo será automaticamente cancelado pelo sistema e será necessário abrir novo processo.

Na coluna ações, é possível "Visualizar" o documento anexado e caso necessário "Remover". Faça uma revisão atenta de todos os documentos anexados antes de dar andamento. Caso algum documento esteja ilegível ou incorreto, clique em "Remover" e após adicione outro em seu lugar.

| al Documentos Dados Empresa 3                                                      | refiniturais Alividade(s) Noti | ficações Histórico |        |                 |        |       |
|------------------------------------------------------------------------------------|--------------------------------|--------------------|--------|-----------------|--------|-------|
| Anexar Foto 🥜 Anexar todos documento                                               |                                |                    |        |                 |        |       |
| · Documentos Selicitação =                                                         | Actins                         | Situação           | Motivo | Onde<br>Reticer | Modela | Disc. |
| Requerimento de Credenciamento                                                     | Q visualizar 🕷 Romover         | Pendente           |        |                 |        | Ð     |
| Termo de Adesão                                                                    | Q Visualizar 🗶 Remover         | Fendente           |        |                 |        | Ð     |
| Clipia do contrato social ou registro de<br>empresário individual                  | Q visualizar × nemover         | Pendente           |        |                 |        |       |
| Eópia da Certidão Simplificada da<br>3UCIS, com mesmo objeto do Contrato<br>Social | Q, Visualitar 🛛 🛪 Remover      | Pendents           |        |                 |        |       |
| Cópia do CNPJ, com mesmo objeto do<br>Contrato Social                              | Q visualizar 🗶 Remover         | Fendente           |        |                 |        |       |
| Cópia do Alvará Municipal, com mesma<br>objeto do Contrato Social                  | Q. visualitar 🛛 🕷 Remover      | Pendenta           |        |                 |        |       |
| Certidão Conjunta Negativa de Débitos                                              | Q. Visualizar 🗶 Remover        | Pendents           |        |                 |        |       |
| Paul de Manuella de Palabaix de Corre                                              | O the share is a manual to     | Englanta           |        |                 |        |       |

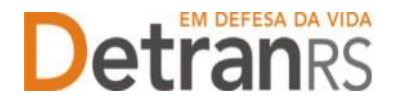

ESTADO DO RIO GRANDE DO SUL SECRETARIA DA SEGURANÇA PÚBLICA DEPARTAMENTO ESTADUAL DE TRÂNSITO

#### 3.1 COMO CONSULTAR A SITUAÇÃO DO PROCESSO

Sempre que o processo mudar a situação, você receberá um e-mail informando as atualizações, entretanto, caso queira consultar o andamento do pedido, acesse o sistema GEP e na tela principal, clique na lupa "Pesquisar".

| Tipo Processo: | *               | Processo:        | Processo PROA:    |          |
|----------------|-----------------|------------------|-------------------|----------|
| Situação:      | 8               | Empresa: HPLCEED | Organização Posse |          |
| Usuário Posse: |                 |                  |                   |          |
|                |                 |                  |                   |          |
| Processo 0     | Tipe Processo 🤅 | Outa Processo 🤤  | Skuscio =         | En posee |
|                |                 |                  |                   |          |

#### 3.2 FASE DE ANÁLISE DA DOCUMENTAÇÃO NO CREDENCIAMENTO

O processo possui 03 fases distintas:

- a) Análise da documentação pelo Credenciamento:
  - a. O Credenciamento irá fazer a análise dos documentos e fazer os próximos encaminhamentos. O processo poderá ser devolvido para revisão (caso seja constatado erro em alguma documentação).
  - b. Você receberá notificações sempre que houver movimentação do processo.
    - 1. No caso de processo devolvido para revisão:

a) O campo 'Motivo' mostrará porque o documento foi rejeitado e o que precisa ser corrigido. Remova o documento rejeitado. Anexe o documento corrigido e clique em 'Enviar para o Credenciamento'.

- b) Envio para assinatura do Termo de Adesão (situação: Aguardando PROA)
- c) Deferimento e efetivação da troca de titularidade do CRVA.
  - a. Uma vez DEFERIDO, o sistema irá encaminhar os dados de acesso do novo Titular já com login CRVAxxx (e não mais CREDENC) e liberar o sistema do CRVA para voltar a operar na data de efetivo exercício informada

Dúvidas sobre a **Central de Serviços do DetranRS**: contatar a Ouvidoria, pelo Fale Com o DetranRS, no site https://www.detran.rs.gov.br ou pelo Disk Detran, no telefone 0800- 905-5555

Dúvidas sobre o **SISTEMA GEP (como fazer)**: contatar o HelpDesk da PROCERGS, no telefone (51) 3210-3995.

Dúvidas sobre **documentação a ser apresentada**: contatar a Coordenaria de Credenciamento do DetranRS, pelo e-mail credenciamento@detran.rs.gov.br.